- ر اهنمای ورود به اینترنت
- ابتدا نرم افزار Internet Explorer را اجرا کنید و آدرس سایت خود را وارد نمایید .

| Shi feft www.max.com/bcdiathp P - C× Sinteret Explorer cannot dia×                                                                                                    | n ☆ ©                                              |
|----------------------------------------------------------------------------------------------------|----------------------------------------------------|
| الله • The control is a control is a<br>control is a control is a cont |                                                    |
| Internet Explorer cannot display the webpage                                                                                                    |                                                    |
| ادر س سایک را وارد حبید<br>What you can try:                                                                                                    |                                                    |
| Diagnose Connection Problems                                                                                                    |                                                    |
| More information                                                                                                    |                                                    |
|                                                                                                    |                                                    |
|                                                                                                    |                                                    |
|                                                                                                    |                                                    |
|                                                                                                    |                                                    |
|                                                                                                    |                                                    |
|                                                                                                    |                                                    |
|                                                                                                    |                                                    |
|                                                                                                    |                                                    |
|                                                                                                    |                                                    |
|                                                                                                    |                                                    |
|                                                                                                    |                                                    |
|                                                                                                    |                                                    |
|                                                                                                    |                                                    |
|                                                                                                    | <b>Q</b> 115% 🔹                                    |
| 🚱 🖉 🗒 🔾 🧭 😺 🗤 🖳 🎻                                                                                                    | تىقل 1840 م 🖹 🙀 👔 دى<br>15 🕺 EN م 🎼 🙀 🕪 7-15/1V/-9 |

با مشاهده تصویر زیر کد ملی خود را به عنوان login و شماره دانشجویی
خود را به عنوان Password وارد نمایید و دکمه ok را بزنید.

| الوعاسيون اداری و سازهان ال 🥭 Suggested Sites 👻 🖉 Web Slice Gallery 👻 |                                                  |                |
|-----------------------------------------------------------------------|--------------------------------------------------|----------------|
|                                                                       | North Khorasan University of Medical Sciences    |                |
|                                                                       |                                                  |                |
|                                                                       |                                                  |                |
|                                                                       | المما بوزر، پسورد بازشان خد را وزه علیہ          |                |
|                                                                       |                                                  |                |
|                                                                       |                                                  |                |
|                                                                       | login                                            | کد مل          |
|                                                                       | password                                         | شماره دانشجويي |
|                                                                       | OK                                               |                |
|                                                                       |                                                  |                |
|                                                                       |                                                  |                |
|                                                                       | سیرون امار و انترین اطلاعات-ولحد کیامه و تاریخان |                |
|                                                                       |                                                  |                |
|                                                                       |                                                  |                |
|                                                                       |                                                  |                |

## با مشاهده تصویر زیر شما با اینترنت متصل شده اید میتوانید موارد دلخواه خود را جستجو کنید.

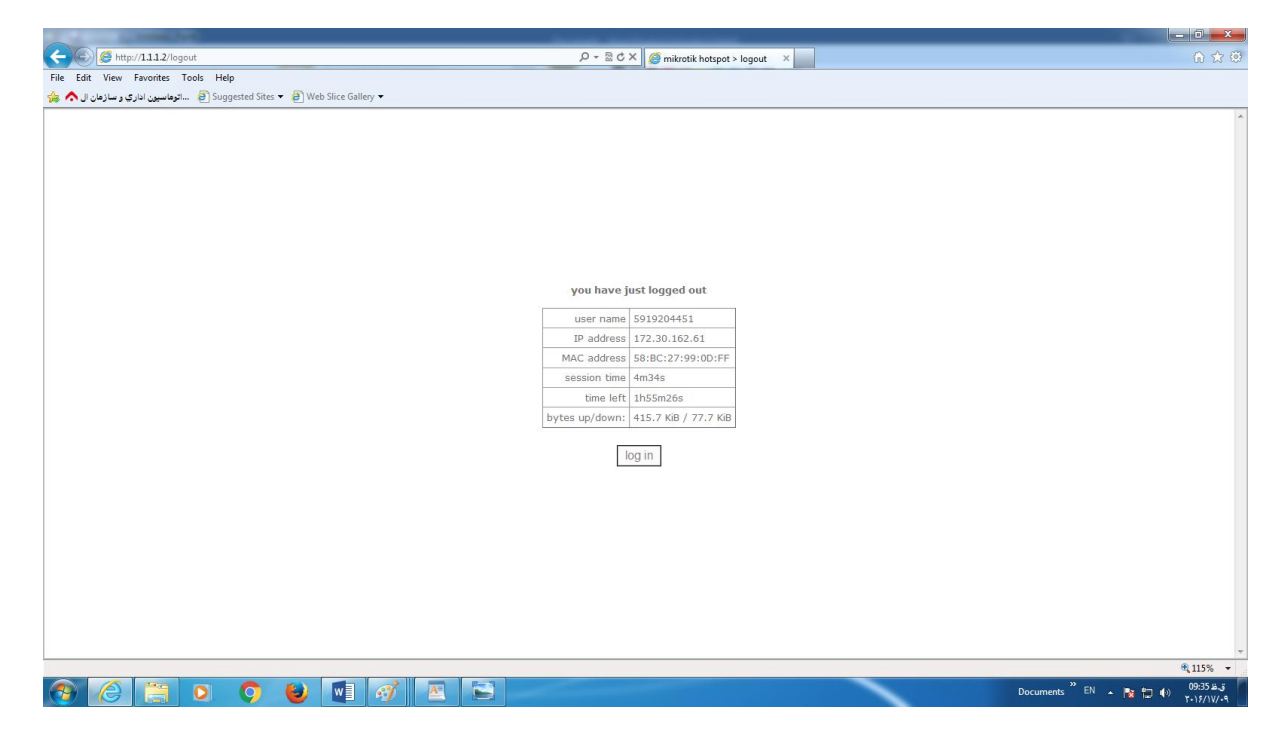

## برای خروج از اینترنت عبارت <u>http://1.1.2/logout</u> در محل ادرس دهی سایت تایپ کرده و Enter را بزنید.

| Control Control C | ρ-≙dX G Geogle ×                                     | ••••••••••••••••••••••••••••••••••••• |
|----------------------------------------------------------------------------------------------------|------------------------------------------------------|---------------------------------------|
| Google+ Search Image: Maps Play YouTube Gmail Drive More                                                                                                    |                                                      | Sign in 😽                             |
|                                                                                                    |                                                      |                                       |
| http://1.1.1.2/logout                                                                                                    |                                                      |                                       |
|                                                                                                    |                                                      |                                       |
|                                                                                                    |                                                      |                                       |
| _                                                                                                    |                                                      |                                       |
|                                                                                                    |                                                      | Advanced search<br>Language tools     |
|                                                                                                    | Google Search I'm Feeling Lucky                      |                                       |
|                                                                                                    |                                                      |                                       |
|                                                                                                    | المربية: Google.com.eg offered in:                   |                                       |
|                                                                                                    | Advertising Programs +Google About Google Google com |                                       |
|                                                                                                    | © 2016 - Privacy - Terms                             |                                       |
|                                                                                                    |                                                      |                                       |
|                                                                                                    |                                                      |                                       |
|                                                                                                    |                                                      |                                       |
|                                                                                                    |                                                      |                                       |

الله: المالي: المالي: مالي: مالي: ممالي: مالي: ممالي: